## Sus Brasilis PASSO A PASSO ACESSE O SITE: https://escolas.domusbrasilis.com.br/ Sillise age Você deve ter recebido da escola o cupom, é só colocar ele no espaço indicado e clicar no botão: **CUPOM: CARMOVIÇOSA** Clique agui para validar o cupom Ao validar, aparecerá a barra "Escolha sua lista". 2-Quando você clicar nela abrirão todas as listas dessa escola, é só clicar na que precisar. Depois em confirmar Confirmar 3- Verifique os itens da sua lista e clique em "comprar" Itens da lista Do R5 55.63 **4–** Você precisará fazer o login ou cadastro: OU Domus Brasilis CPF / CNPJ 9 Senha Confirmar Esqueci minha senha

Não possul cadastro? Cadastre-se

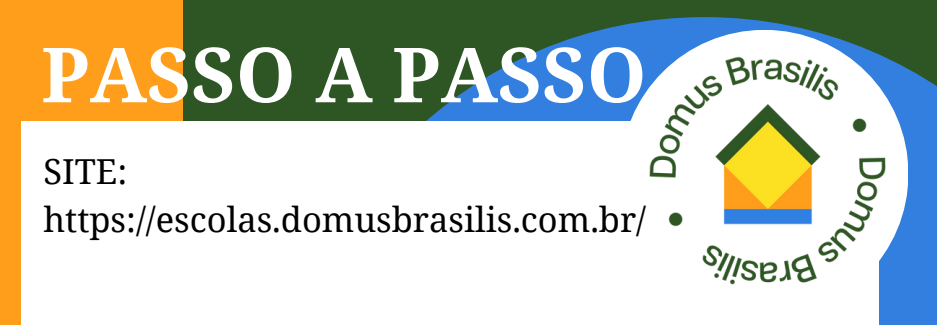

**5–** Nessa página apareceram o(s) livro(s) para conferência

|       |   |                                                                                                    |        | Carnino de compras               |         |                               |            |  |
|-------|---|----------------------------------------------------------------------------------------------------|--------|----------------------------------|---------|-------------------------------|------------|--|
|       |   | e item                                                                                                    |        | Quantidade                       |         | Preço Unitário                | Subtotal   |  |
| 8     | 3 | OWN IT 24. STUDENT'S BOOK AND MORREDOK WITH<br>PRACTICE E<br>Eductor CAMERICOL DWINESTY PRESS-ELT<br>Cold Email: STUDENT2000 |        |                                  |         | Do RS 200-00<br>por RS 215,20 | R\$ 215.20 |  |
| Total |   |                                                                                                    |        |                                  |         |                               | 215,20     |  |
|       |   |                                                                                                    |        | Estimativa de entrega: 13/10/20. | 23      |                               |            |  |
|       |   |                                                                                                    | Contin | uar Comprando 📃 Limpar C         | arrinho |                               |            |  |

6-Preencha todos os espaços após o "Nome completo do aluno" e escolha a forma de envio.

| Finalização do pedido             |                             |
|-----------------------------------|-----------------------------|
| Informe o nome completo do aluno: |                             |
| Passo 1: escolha o tipo de frete  | -Excelha o tipo de Inte - v |
|                                   |                             |

7-Escolha a forma de pagamento, depois de prencher os dados para pagamento, aperta em FINALIZAR PEDIDO

| Total a pagar: R\$ 215,20    |        |               |  |  |  |
|------------------------------|--------|---------------|--|--|--|
|                              | VISA 🧧 | ] 🔹 💷 🚃 💷 🛤 📼 |  |  |  |
| úmero do cartilio            |        |               |  |  |  |
| Inular do cartilio           |        |               |  |  |  |
| PF/CNPJ do titular do cartão |        |               |  |  |  |
| Widade (MMAAAA)              |        | 01 v 2029 v   |  |  |  |
| Código de verificação        |        |               |  |  |  |
| arcelas                      |        | <b>v</b>      |  |  |  |

Finalizar pedido